## **Contract Balance Report Directions**

Make sure you are in SAPROD. Follow the bread crumbs to get to "Contract Balance Report".

| 🚰 Contract Balance Report - Microsoft Internet Explorer                             | 🖉 Microphone 🛛 💯 Tools | 🛛 🛃 Handwriting 🛛 Draw | ing Pad 🛛 🕐 📮 |                                          |
|-------------------------------------------------------------------------------------|------------------------|------------------------|---------------|------------------------------------------|
| Eile Edit View Favorites Tools Help                                                 |                        |                        |               | 10 A A A A A A A A A A A A A A A A A A A |
| 🛛 🕁 Back 🔹 🤿 🖉 🚱 😭 🥘 Search 🕋 Favorites 🛞 Media 🧭 🛃 🗸                               | in - 🗐 🎎 🗸             |                        |               |                                          |
| Address 💩 http://pshr.frostburg.edu:7001/servlets/iclientservlet/SAPROD/?cmd=start& |                        |                        |               | •                                        |
| Links 🝘 DEV 💣 IDP 🍯 FINPROD 🎯 Email 🍘 LIVE                                          |                        |                        |               |                                          |
| PAN Frostbu                                                                         | rg State               | University             | y 📽 🖑         |                                          |
|                                                                                     | 🙆 Home                 | 🕜 Help                 |               | 乏 Sign Out                               |
| Home > FSU Customizations > Financial Account Managers > Report > Contract Balan    | ce Report              |                        | New Window    |                                          |
| Contract Balance Report                                                             |                        |                        |               |                                          |
| Find an Existing Value                                                              |                        |                        |               |                                          |
| Run Control ID:                                                                     |                        |                        |               |                                          |
| Case Sensitive                                                                      |                        |                        |               |                                          |
| Search Advanced Search                                                              |                        |                        |               |                                          |
| Add a New Value                                                                     |                        |                        |               |                                          |
|                                                                                     |                        |                        |               |                                          |
|                                                                                     |                        |                        |               |                                          |
|                                                                                     |                        |                        |               |                                          |
|                                                                                     |                        |                        |               |                                          |
|                                                                                     |                        |                        |               |                                          |
|                                                                                     |                        |                        |               |                                          |
|                                                                                     |                        |                        |               |                                          |
|                                                                                     |                        |                        |               |                                          |
|                                                                                     |                        |                        |               |                                          |
| <u>ම</u>                                                                            |                        |                        |               | Trusted sites                            |

Next, click on "Add a New Value". Then enter "1" for the "Run Control ID" and click "Add", as shown in the screen print below. Adding a new value for the run control only has to be done once. After the first time you will be able to click on the "Search" button to get to the next screen.

| to get to the heat serven.                                                          |                            |                             |                   |              |
|-------------------------------------------------------------------------------------|----------------------------|-----------------------------|-------------------|--------------|
| 🚰 Contract Balance Report - Microsoft Internet Explorer                             | 🥜 Microphone 🛛 👰 Tools 🛛 🦼 | 🛃 Handwriting 🛛 🗇 Drawing P | ad 🕐 🗧            |              |
| Eile Edit View Favorites Tools Help                                                 |                            |                             |                   | 100 A        |
| 🛛 😓 Back 🔹 🤿 🕑 👔 🔞 Search 👔 Favorites 🛞 Media 🧭 🛃 🔹                                 | 🞒 🔟 - 🗐 🎎                  |                             |                   |              |
| Address 🚳 http://pshr.frostburg.edu:7001/servlets/iclientservlet/SAPROD/?cmd=start& |                            |                             |                   | ▼            |
| Links @DEV @IDP @FINPROD @Email @LIVE                                               |                            |                             |                   |              |
| PAN Frostbu                                                                         | rg State U                 | niversity                   | **                |              |
|                                                                                     | 🙆 Home                     | 🕜 Help                      | Ģ                 | 🕽 Sign Out   |
| Home > FSU Customizations > Financial Account Managers > Report > Contract Balan    | ce Report                  |                             | <u>New Window</u> |              |
| Contract Balance Report                                                             |                            |                             |                   |              |
| Add a New Value                                                                     |                            |                             |                   |              |
|                                                                                     |                            |                             |                   |              |
| Run Control ID: 1                                                                   |                            |                             |                   |              |
| Add                                                                                 |                            |                             |                   |              |
|                                                                                     |                            |                             |                   |              |
| Find an Existing Value                                                              |                            |                             |                   |              |
|                                                                                     |                            |                             |                   |              |
|                                                                                     |                            |                             |                   |              |
|                                                                                     |                            |                             |                   |              |
|                                                                                     |                            |                             |                   |              |
|                                                                                     |                            |                             |                   |              |
|                                                                                     |                            |                             |                   |              |
|                                                                                     |                            |                             |                   |              |
|                                                                                     |                            |                             |                   |              |
|                                                                                     |                            |                             |                   |              |
|                                                                                     |                            |                             |                   |              |
| ê                                                                                   |                            |                             | T 🖸 🗍 🖉 T         | rusted sites |

| 🙆 Contract Balance Repo   | ort - Microsoft Internet Explorer                           | 🥜 Microphone 🛛 👰 Tools | 🔏 Handwriting 👌 Drawing Pa | d 😨 📮           | _ 🗗 X |
|---------------------------|-------------------------------------------------------------|------------------------|----------------------------|-----------------|-------|
| Eile Edit View Favo       | rites <u>T</u> ools <u>H</u> elp                            |                        |                            |                 |       |
| ] 😓 Back 🔹 🔿 👻 🐼          | 😰 🐴 🧟 Search 📷 Favorites 🛞 Media 🍏 🛃                        | - 🎒 🔟 - 📃 🎎 👘          |                            |                 |       |
| Address 🙆 http://pshr.fro | ostburg.edu:7001/servlets/iclientservlet/SAPROD/?cmd=start& |                        |                            |                 | -     |
| Links 🕘 DEV 🙆 IDP 🤞       | 🗃 FINPROD 🍓 Email 💩 LIVE                                    |                        |                            |                 |       |
| PAw                       | 🗳 🏶 Frostbu                                                 | urg State L            | Jniversity                 | \$ <b>\$</b> \$ |       |
|                           |                                                             | 🙆 Home                 | 🕜 Help                     | ᢒ Sign Out      |       |
| Home > FSU Customizati    | ons > Financial Account Managers > Report > Contract Bala   | nce Report             | <u>1</u>                   | lew Window      |       |
| Contract Balance Repo     | rt \_                                                       |                        |                            |                 |       |
| Run Control ID: 1         | Report Manager Proc                                         | cess Monitor Run       |                            |                 |       |
| Devert Devue of Decev     | adaa/a\                                                     |                        |                            |                 |       |
| Report Request Param      |                                                             |                        |                            |                 |       |
| · As Of Date:             | 06/22/2005                                                  |                        |                            |                 |       |
| Thru Date:                | 06/30/2006                                                  |                        |                            |                 |       |
| Fiscal Year:              | 2006                                                        |                        |                            |                 |       |
| Note:                     | Last Pay Period End Date: 2005-08-02                        |                        |                            |                 |       |
| Account:                  |                                                             |                        |                            |                 |       |
|                           |                                                             |                        |                            |                 |       |
|                           |                                                             |                        |                            |                 |       |
|                           |                                                             |                        |                            |                 |       |
| <u>,</u>                  |                                                             |                        |                            |                 |       |
| Return to Se              | arch                                                        |                        | E+Add 2 Update/Display     |                 |       |
|                           |                                                             |                        |                            |                 |       |
|                           |                                                             |                        |                            |                 |       |
| E                         |                                                             |                        |                            | Trusted sites   |       |

The screen shot above shows the parameters required to run the contract balance job. These parameters will remain the same. The "As of Date" should be 06/22/2005, the "Thru Date" should be 06/30/2006, the fiscal year should be "2006" and the note will populate itself. After the data is entered, click "Save" and hit the "Run" button. Next click the "OK" button as shown on the screen below. Be sure the format is PDF and the server name is "PSNT".

| 誉 Contract Balance               | Report - Microsoft Internet Explor        | er                                            |           |            |            | _ <u>-</u>    |
|----------------------------------|-------------------------------------------|-----------------------------------------------|-----------|------------|------------|---------------|
| _ <u>E</u> ile <u>E</u> dit ⊻iew | Favorites <u>T</u> ools <u>H</u> elp      |                                               |           |            |            | <b>(1</b> )   |
| ] 💠 Back 🔹 🔿 👻                   | 🙆 😰 🚮 🧕 🧟 Search 👔 FA                     | avorites 🛞 Media 🎯 🛃 -                        | 🕘 🔳 - 📃 🎉 |            |            |               |
| Address 🥘 http://ps              | shr.frostburg.edu:7001/servlets/iclientse | rvlet/SAPROD/?cmd=start&                      |           |            |            | •             |
| Links 🕘 DEV 🏼 🙆 II               | DP 🕘 FINPROD 🕘 Email 🕘 LIVE               |                                               |           |            |            |               |
| <i>CA</i> W                      | <b>K</b>                                  | 🗳 Frostbu                                     | rg State  | Univers    | ity 🏶 🌮    |               |
|                                  |                                           |                                               | 🙆 Home    | <b>(7)</b> | Help       | 🎒 Sign Out    |
| Home > FSU Custon                | nizations > Financial Account Manad       | <u>iers</u> > <u>Report</u> > Contract Balanc | ce Report |            | New Window |               |
| Process Schedu                   | ller Request                              |                                               |           |            |            |               |
| User ID:                         | dmurphy                                   | Run Control ID: 1                             |           |            |            |               |
| Server Name:                     | PSNT Run Date:                            | 08/30/2005                                    |           |            |            |               |
| Recurrence:                      | Run Time:                                 | 4:19:14PM                                     |           |            |            |               |
| Time Zone:                       | Rese                                      | t to Current Date/Time                        |           |            |            |               |
| Process List                     |                                           |                                               |           |            |            |               |
| Select Description               | on Process Nar                            | ne Process Type                               | *Type *   | Format     |            |               |
| SAR0019                          | B SAR0019B                                | Crystal                                       | Web 💌     | PDF 🗾 🔯    |            |               |
|                                  |                                           |                                               |           |            |            |               |
|                                  |                                           |                                               |           |            |            |               |
|                                  |                                           |                                               |           |            |            |               |
| OK Cance                         | 1                                         |                                               |           |            |            |               |
|                                  |                                           |                                               |           |            |            |               |
|                                  |                                           |                                               |           |            |            |               |
|                                  |                                           |                                               |           |            |            |               |
|                                  |                                           |                                               |           |            |            |               |
|                                  |                                           |                                               |           |            |            |               |
| 🕘 Done                           |                                           |                                               |           |            |            | Trusted sites |

| _                                                                                                    |                                                                                                    |                                                                                                    |                                                                                                    |                                                                                                    |                                                                                                    |                                                                                                    |                                                                                                    |                                      |                                  |
|----------------------------------------------------------------------------------------------------|----------------------------------------------------------------------------------------------------|----------------------------------------------------------------------------------------------------|----------------------------------------------------------------------------------------------------|----------------------------------------------------------------------------------------------------|----------------------------------------------------------------------------------------------------|----------------------------------------------------------------------------------------------------|----------------------------------------------------------------------------------------------------|--------------------------------------|----------------------------------|
| 🖉 Contrac                                                                                                    | t Balance Report                                                                                                    | - Micros                                                                                                    | oft Internet Explore                                                                                                    | r                                                                                                    | 🧷 🥭 Microp                                                                                                    | ohone 😰 Tools                                                                                                    | 🔏 Handwriting 🛭 🗇 Drawing                                                                                                    | Pad 🛛 🕄 📮                            |                                  |
| <u>Eile E</u> di                                                                                                    | it <u>V</u> iew F <u>a</u> vorite                                                                                                    | es <u>T</u> oole                                                                                                    | s <u>H</u> elp                                                                                                    |                                                                                                    |                                                                                                    |                                                                                                    |                                                                                                    |                                      |                                  |
| 👍 Back                                                                                                    | • > • 🐼 🛛                                                                                                    | 1                                                                                                    | 🗑 Search 🛛 👔 Fav                                                                                                    | vorites 🖓 Media 💮                                                                                                    | ) 🖪 - 🚑 🔳                                                                                                    | - 🗐 🏭                                                                                                    |                                                                                                    |                                      |                                  |
| _<br>Laddress 🥻                                                                                                    | http://pcbr.froctb                                                                                                    |                                                                                                    | 7001/serulets/islientseru                                                                                                    | ulat/SAPP OD/2cmd=ctart                                                                                                    | · · · · · · · · · · · · · · · · · · ·                                                                                                    |                                                                                                    |                                                                                                    |                                      |                                  |
|                                                                                                    |                                                                                                    |                                                                                                    | Contract Contract                                                                                                    | VIEQUARKODY: ciliu-scare                                                                                                    | u                                                                                                    |                                                                                                    |                                                                                                    |                                      |                                  |
|                                                                                                    |                                                                                                    | FINEROD                                                                                                    |                                                                                                    |                                                                                                    |                                                                                                    |                                                                                                    |                                                                                                    |                                      |                                  |
| n Ch                                                                                                    | 500                                                                                                    |                                                                                                    | <u> </u>                                                                                                    |                                                                                                    | thurse C                                                                                                    | State I                                                                                                    | Injugraity                                                                                                    | 22.22                                |                                  |
|                                                                                                    |                                                                                                    |                                                                                                    |                                                                                                    | TIOS                                                                                                    | tourg a                                                                                                    | state i                                                                                                    | Jinversity                                                                                                    |                                      |                                  |
|                                                                                                    |                                                                                                    |                                                                                                    |                                                                                                    |                                                                                                    | 6                                                                                                    | 🕈 Home                                                                                                    | 🛜 Help                                                                                                    |                                      | 🞒 Sign Out                       |
|                                                                                                    |                                                                                                    |                                                                                                    |                                                                                                    |                                                                                                    |                                                                                                    |                                                                                                    |                                                                                                    |                                      |                                  |
| Home > FS                                                                                                    | SU Customizations                                                                                                    | s > <u>Fina</u>                                                                                                    | ncial Account Manage                                                                                                    | ers > <u>Report</u> > Contra                                                                                                    | ct Balance Report                                                                                                    |                                                                                                    |                                                                                                    | New Window                           |                                  |
| Contract                                                                                                    | Balance Report                                                                                                    | \<br>\                                                                                                    |                                                                                                    |                                                                                                    |                                                                                                    |                                                                                                    |                                                                                                    |                                      |                                  |
| 1                                                                                                    |                                                                                                    | L                                                                                                    |                                                                                                    |                                                                                                    |                                                                                                    |                                                                                                    |                                                                                                    |                                      |                                  |
| Run Cont                                                                                                    | trol ID: 1                                                                                                    |                                                                                                    |                                                                                                    | Report Manage                                                                                                    | r Process Monito                                                                                                    | Run                                                                                                    |                                                                                                    |                                      |                                  |
|                                                                                                    |                                                                                                    |                                                                                                    |                                                                                                    |                                                                                                    | Proc                                                                                                    |                                                                                                    |                                                                                                    |                                      |                                  |
| Report R                                                                                                    | Request Paramete                                                                                                    | er(s)                                                                                                    |                                                                                                    |                                                                                                    | Process                                                                                                    | S Monitor Panel P                                                                                                    |                                                                                                    |                                      |                                  |
|                                                                                                    |                                                                                                    |                                                                                                    |                                                                                                    |                                                                                                    |                                                                                                    |                                                                                                    |                                                                                                    |                                      |                                  |
| · As Of                                                                                                    | fDate:                                                                                                    | 06/22/20                                                                                                    | 05 🗊                                                                                                    |                                                                                                    |                                                                                                    |                                                                                                    |                                                                                                    |                                      |                                  |
| Thru                                                                                                    | Date:                                                                                                    | 06/30/20                                                                                                    | 06 🔟                                                                                                    |                                                                                                    |                                                                                                    |                                                                                                    |                                                                                                    |                                      |                                  |
| Finna                                                                                                    | I Voori                                                                                                    | 2006                                                                                                    |                                                                                                    |                                                                                                    |                                                                                                    |                                                                                                    |                                                                                                    |                                      |                                  |
| risca                                                                                                    | - icai.  2                                                                                                    | 2000                                                                                                    |                                                                                                    |                                                                                                    |                                                                                                    |                                                                                                    |                                                                                                    |                                      |                                  |
| Note:                                                                                                    | L                                                                                                    | Last Pay                                                                                                    | Period End Date: 20                                                                                                    | 05-08-02                                                                                                    |                                                                                                    |                                                                                                    |                                                                                                    |                                      |                                  |
| Acco                                                                                                    | unt: [                                                                                                    |                                                                                                    |                                                                                                    |                                                                                                    |                                                                                                    |                                                                                                    |                                                                                                    |                                      |                                  |
|                                                                                                    |                                                                                                    |                                                                                                    |                                                                                                    |                                                                                                    |                                                                                                    |                                                                                                    |                                                                                                    |                                      |                                  |
|                                                                                                    |                                                                                                    |                                                                                                    |                                                                                                    |                                                                                                    |                                                                                                    |                                                                                                    |                                                                                                    |                                      |                                  |
|                                                                                                    |                                                                                                    |                                                                                                    |                                                                                                    |                                                                                                    |                                                                                                    |                                                                                                    |                                                                                                    |                                      |                                  |
|                                                                                                    |                                                                                                    |                                                                                                    |                                                                                                    |                                                                                                    |                                                                                                    |                                                                                                    |                                                                                                    |                                      |                                  |
|                                                                                                    |                                                                                                    |                                                                                                    |                                                                                                    |                                                                                                    |                                                                                                    |                                                                                                    |                                                                                                    |                                      |                                  |
| Save                                                                                                    | Q Return to Search                                                                                                    |                                                                                                    |                                                                                                    |                                                                                                    |                                                                                                    |                                                                                                    | Add Dodate/Display                                                                                                    |                                      |                                  |
|                                                                                                    |                                                                                                    | -<br>-                                                                                                    |                                                                                                    |                                                                                                    |                                                                                                    |                                                                                                    |                                                                                                    |                                      |                                  |
|                                                                                                    |                                                                                                    |                                                                                                    |                                                                                                    |                                                                                                    |                                                                                                    |                                                                                                    |                                                                                                    |                                      |                                  |
| 🐴 iavascrin                                                                                                    | t submitAction main                                                                                                    | O(docume                                                                                                    | ant main0 'PRCSROSTDI                                                                                                    |                                                                                                    | ITTORPR')                                                                                                    |                                                                                                    |                                                                                                    |                                      | Tructed cites                    |
|                                                                                                    | 1 (/D                                                                                                    | io(aocaini                                                                                                    | 3.6                                                                                                    | • 1                                                                                                    | •                                                                                                    |                                                                                                    | * 7                                                                                                    |                                      | 1                                |
| Click                                                                                                    | the "Pro                                                                                                    | cess                                                                                                    | s Monitor                                                                                                    | button to                                                                                                    | monitor 1                                                                                                    | the nroo                                                                                                    | TREES YOU TH                                                                                                    | av click f                           | he                               |
|                                                                                                    |                                                                                                    |                                                                                                    |                                                                                                    |                                                                                                    |                                                                                                    | une prog                                                                                                    | siess. roum                                                                                                    | ay ener i                            | 110                              |
| 'Refr                                                                                                    | esh" hutt                                                                                                    | ton i                                                                                                    | until vou r                                                                                                    | notice the <b>F</b>                                                                                                    | Run Statu                                                                                                    | is of "Si                                                                                                    | uccess " One                                                                                                    | n the rend                           | ort by                           |
| 'Refr                                                                                                    | esh" but                                                                                                    | ton                                                                                                    | until you r                                                                                                    | notice the F                                                                                                    | Run Statu                                                                                                    | is of "Si                                                                                                    | uccess". Ope                                                                                                    | n the repo                           | ort by                           |
| 'Refr<br>clicki                                                                                                    | esh" butt<br>ng "Deta                                                                                                    | ton 1<br>ails"                                                                                                    | until you r<br>on the far                                                                                                    | notice the F<br>right side                                                                                                    | Run Statu<br>of the sc                                                                                                    | is of "Si<br>reen foi                                                                                                    | uccess". Ope<br>SAR019B (I                                                                                                    | n the repo<br>Process N              | ort by<br>lame).                 |
| "Refr<br>clicki                                                                                                    | esh" butt<br>ng "Deta<br>Monitor - Microso                                                                                                    | ton 1<br>ails"                                                                                                    | until you r<br>on the far                                                                                                    | notice the F<br>right side                                                                                                    | Run Statu<br>of the sc:                                                                                                    | is of "Suren for                                                                                                    | uccess''. Ope<br>SAR019B (I<br>∡Handwriting ⊉Drawing                                                                                                    | n the report<br>Process N            | ort by<br>lame).                 |
| "Refr<br>clicki                                                                                                    | esh" butt<br>ng "Deta<br>Monitor - Microso<br>It <u>V</u> iew F <u>a</u> vorite                                                                                                    | ton 1<br>ails"<br>oft Inter                                                                                                    | until you r<br>on the far<br><sup>met Explorer</sup>                                                                                                    | notice the F<br>right side                                                                                                    | Run Statu<br>of the sc:                                                                                                    | is of "Su<br>reen for                                                                                                    | uccess. 100 m<br>uccess". Ope<br>SAR019B (I<br>∡Handwiting ⋧Drawing                                                                                                    | n the repo<br>Process N              | ort by<br>(ame).                 |
| "Refr<br>clicki<br>Process<br>Elle Edl                                                                                                    | esh" butt<br>ng "Deta<br>Monitor - Microso<br>the View Favorite<br>$\rightarrow$ $\rightarrow$ $\sim$                                                                                                    | ton i<br>ails''<br>oft Inter<br>s Iook                                                                                                    | until you r<br>on the far<br>net Explorer<br>s Help<br>@Search Fay                                                                                                    | notice the F<br>right side                                                                                                    | Run Statu<br>of the sc:<br>@Microp                                                                                                    | is of "Si<br>reen for<br>phone Intools                                                                                                    | uccess. Tou in<br>uccess". Ope<br>SAR019B (I<br>∡Handwriting ⋧⊄Drawing                                                                                                    | n the repo<br>Process N              | ort by<br>lame).                 |
| 'Refr<br>clicki<br>Process<br>Elle Edi<br>⊕ Back                                                                                                    | esh" butt<br>ng "Deta<br>Monitor - Microso<br>it View Favorite<br>                                                                                                    | ton u<br>ails''<br>off Inter<br>ss Iool:                                                                                                    | until you r<br>on the far<br>net Explorer<br>s Help<br>Qsearch Far                                                                                                    | vorites (Media (                                                                                                    | Run Statu<br>of the sc:<br>Microp                                                                                                    | is of "Su<br>reen for<br>phone @Tools                                                                                                    | CCESS: 100 III<br>uccess". Ope<br>SAR019B (I<br>∡Handwriting ⋧⊅Drawing                                                                                                    | n the repo<br>Process N              | ort by<br>lame).                 |
|                                                                                                    | esh" butt<br>ng "Deta<br>Monitor - Microso<br>It View Favorite<br>                                                                                                    | ton i<br>ails''<br>oft Inter<br>es Icole                                                                                                    | until you r<br>on the far<br>net Explorer<br>s Help<br>Search Fax<br>7001/servlets/iclentser                                                                                                    | vorites (Media (<br>vorites (Media (<br>vorites (Media (                                                                                                    | Run Statu<br>of the sc<br>Microp                                                                                                    | IS of "Su<br>reen for<br>phone I Tools                                                                                                    | CCESS: 100 In<br>uccess". Ope<br>SAR019B (I<br>∡Handwriting ⋧∕Drawing                                                                                                    | n the repo<br>Process N              | ort by<br>lame).                 |
| 'Refr<br>clicki<br>Process<br>Ele Edi<br>↔ Back<br>Address                                                                                                    | esh'' butt<br>ng "Deta<br>Monitor - Microso<br>it View Favorite<br>                                                                                                    | ton i<br>ails"<br>oft Inter<br>is Icoli<br>aurg.edu:<br>FINPROD                                                                                                    | until you r<br>on the far<br>ret Explorer<br>& Help<br>@Search @Far<br>7001/servlets/iclientserv<br>@Email @LIVE                                                                                                    | vorkes @Media @<br>verk/SAPROD/?cmd=start                                                                                                    | Run Statu<br>of the sc<br>Microp                                                                                                    | IS of "Si<br>reen foi<br>ohone @Tools                                                                                                    | CCESS: 100 III<br>uccess". Ope<br>SAR019B (I<br>∡Handwriting ⋧Drawing                                                                                                    | n the repo<br>Process N              | ort by<br>lame).                 |
| Refr<br>clicki<br>Process<br>Elle Edi<br>→ Back<br>Agdress                                                                                                    | esh" butt<br>ng "Deta<br>Monitor - Microso<br>it View Favorite<br>•                                                                                                    | ton i<br>ails"<br>oft Inter<br>ss Iool:<br>a a<br>ourg.edu:<br>FINPROD                                                                                                    | until you r<br>on the far<br>ret Explorer<br>s Help<br>Search Far<br>7001/servlets/iclentserv<br>Email ELIVE                                                                                                    | vorites @Media @<br>viet/SAPROD/?cmd=start                                                                                                    | Run Statu<br>of the sc:<br>Microp                                                                                                    | us of "Su<br>reen foi<br>ohone @Tools                                                                                                    | CCESS: 100 III<br>uccess". Ope<br>SAR019B (I<br>∡Handwriting ♂Drawing                                                                                                    | n the repo<br>Process N              | ame).                            |
| <pre>'Refr<br/>clicki<br/>Process<br/>Ele Edi<br/>→ Back<br/>Address (<br/>Links ()<br/>C</pre>                                                                                                    | esh" butt<br>ng "Deta<br>Monitor - Microso<br>t Ujew Favorite<br>                                                                                                    | ton i<br>ails"<br>oft Inter<br>ss Iook<br>a a<br>burg.edu:<br>FINPROD                                                                                                    | until you r<br>on the far<br>ret Explorer<br>s telp<br>Search Fav<br>7001/servlets/iclentsers<br>Email ELIVE                                                                                                    | vorites (Media (<br>vorites (Media (<br>viet/SAPROD)?cmd=start                                                                                                    | Run Statu<br>of the sc:<br>Microp<br>R<br>R<br>R                                                                                                    | so of "Surreen for<br>ohone @Tools                                                                                                    | Jniversity                                                                                                    | n the repo<br>Process N<br>Pad 🕲 :   | ort by<br>[ame].                 |
| <pre>'Refr<br/>Clicki<br/>Process<br/>Ele Edi<br/>↓ Back<br/>Agdress @<br/>Links @]C</pre>                                                                                                    | esh" butt<br>ng "Deta<br>Monitor - Microso<br>t View Favorite<br>                                                                                                    | ton i<br>ails"<br>oft Inter<br>ss Iools<br>a a<br>ourg.edu:<br>FINPROD                                                                                                    | until you r<br>on the far<br>ret Explorer<br>s telp<br>Search Fav<br>7001/servlets/iclentser<br>Email ELIVE                                                                                                    | vorites Media (<br>vorites Media (<br>viet/SAPROD/?cmd=start                                                                                                    | Run Statu<br>of the sc:<br>Microp<br>R<br>R<br>R<br>R<br>C<br>Microp                                                                                                    | is of "Surreen for<br>ohome @Tools                                                                                                    | Jniversity                                                                                                    | n the repo<br>Process N<br>Ped (2) : | Part by<br>Jame).<br>■<br>■<br>■ |
| *Refr<br>clicki<br>Process<br>Ele Edi<br>Address                                                                                                    | esh" butt<br>ng "Deta<br>Monitor - Microso<br>it yew Favorie<br>Co Co<br>http://pshr.frostb<br>vev @ IDP @ F                                                                                                    | ton u<br>ails"<br>oft Inter<br>ss Iools<br>aurg.edu:<br>FINPROD                                                                                                    | until you r<br>on the far<br>ret Explorer<br>s telp<br>@Search Fav<br>7001/servlets/iclentser<br>@Email @LIVE                                                                                                    | vorites @Media @<br>Vert/SAPROD/?cmd=start                                                                                                    | Run Statu<br>of the sc:<br>Microp<br>Microp<br>a<br>tburg S                                                                                                    | so of "Sureen for<br>oreen for<br>oreans (2) Tools                                                                                                    | Jniversity<br>(] Jniversity                                                                                                    | n the repo<br>Process N<br>Ped 2:    | Sign Out                         |
| *Refr<br>clicki<br>Process<br>Ele Edi<br>Address<br>Links C<br>C                                                                                                    | esh" butt<br>ng "Deta<br>Monitor - Microso<br>it yew Favorle<br>                                                                                                    | ton i<br>ails"<br>off Inter<br>ss Iools<br>aurg.edu:<br>FINPROD                                                                                                    | until you r<br>on the far<br>ret Explorer<br>s Help<br>Search Fax<br>7001/servlets/iclientser<br>Email ELIVE                                                                                                    | vorites Media<br>vorites Media<br>vet/SAPROD/?cmd=start                                                                                                    | Run Statu<br>of the sc:<br>@ Microp<br>@ D- @ M<br>&<br>*<br>*                                                                                                    | so of "Su<br>reen foi<br>ohone @Tools<br>• • • • • • • • • • • • • • • • • • •                                                                                                     | Jniversity<br>Prevent                                                                                                    | n the repo<br>Process N<br>Pad 2 :   | Sign Out                         |
| *Refr<br>Clicki<br>Process<br>Ele Edi<br>Dack<br>Agdress<br>Links                                                                                                    | esh" butt<br>ng "Deta<br>Monitor - Microso<br>it yew Favorite<br>                                                                                                    | ton i<br>ails"<br>off Inter<br>ss Iools<br>Darg.edu:<br>FINPROD                                                                                                    | until you r<br>on the far<br>ret Explorer<br>s Help<br>Search Far<br>7001/servlets/iclientser<br>Email ELIVE                                                                                                    | vorkes Media<br>verk/SAPROD/?cmd=start                                                                                                    | Run Statu<br>of the sc:<br>@ Microp<br>@ P @ Microp<br>@ Tburg S                                                                                                    | State U                                                                                                    | Jniversity                                                                                                    | n the repo<br>Process N<br>Pad 2 :   | Sign Out                         |
| *Refr<br>clicki<br>Process<br>Ele Edi<br>Dack<br>Address<br>Links                                                                                                    | esh" butt<br>ng "Deta<br>Monitor - Microso<br>t yew Favorite<br>                                                                                                    | ton i<br>ails"<br>off Inter<br>ss Iools<br>Durg.edu:<br>FINPROD                                                                                                    | Indiana and a second second se                                                                                                    | vorites Media Wel/SAPROD/?cmd=start                                                                                                    | Run Statu<br>of the sc:<br>Microp<br>R                                                                                                    | is of "Surreen for<br>ohone @Tools<br>                                                                                                    | Jniversity                                                                                                    | n the repo<br>Process N<br>Pad 2 :   | Sign Out                         |
| *Refr<br>clicki<br>Process<br>Ele Edi<br>Dack<br>Agdress @<br>Links @C                                                                                                    | esh" butt<br>ng "Deta<br>Monitor - Microso<br>View Favorite<br>                                                                                                    | ton in<br>ails"<br>off Inter<br>s Iools<br>Jurg.edu:<br>FINPROD                                                                                                    | until you r<br>on the far<br>ret Explorer<br>s Help<br>Search Frances<br>(Construction)<br>(Construction)<br>(Constru                                                                                                    | vorites Media<br>vorites Media<br>vert/SAPROD/?cmd=start<br>Fros<br>ess Requests                                                                                                    | Run Statu<br>of the sc:<br>Microp                                                                                                    | s of "Sureen for<br>reen for<br>ohone @Tools<br>                                                                                                    | Jniversity                                                                                                    | New Window                           | Sign Out                         |
| *Refr<br>clicki<br>Process<br>Ele Edi<br>Dack<br>Address (<br>Links ()<br>Come > Pe<br>Process<br>View Process                                                                                                    | esh" butt<br>ng "Deta<br>Monitor - Microso<br>View Favorite<br>                                                                                                    | ton in<br>ails"<br>off Inter<br>ss Iools<br>Durg.edu:<br>FINPROD                                                                                                    | until you r<br>on the far<br>ret Explorer<br>s telp<br>Search Far<br>7001/servlets/iclentserv<br>Email Elite<br>totor > Inquire > Proce                                                                                                    | vorites Media &<br>vorites Media &<br>viet/SAPROD/?cmd=start<br><b>&amp; Fros</b><br>ess Requests                                                                                                    | Run Statu<br>of the sc:<br>Microp                                                                                                    | s of "Su<br>reen foi<br>ohone @Tools<br><b>State U</b><br>Home                                                                                                    | Jniversity                                                                                                    | n the repo<br>Process N<br>Pad 😨 :   | Ort by<br>[ame].<br>             |
| *Refr<br>clicki<br>Process<br>Ele Edi<br>Dack<br>Address (<br>Links ()<br>Clone > Pe<br>()<br>Process<br>View Process<br>View Process                                                                                                    | esh" butt<br>ng "Deta<br>Monitor - Microso<br>k View Favorite<br>                                                                                                    | ton i<br>ails"<br>of Inter<br>s Iools<br>Durg.edu:<br>FINPROD                                                                                                    | until you r<br>on the far<br>ret Explorer<br>s telp<br>Search Fav<br>7001/servlets/iclentserv<br>Email ELIVE                                                                                                    | vorites Media (<br>vorites Media (<br>viet/SAPROD/?cmd=start<br><b>Context</b><br>ess Requests<br>Last:                                                                                                    | Run Statu<br>of the sc:<br>Microp                                                                                                    | s of "Surreen for<br>ohone @Tools<br>                                                                                                    | Jniversity<br>(] → Help                                                                                                    | n the repo<br>Process N<br>Pad (?) : | Sign Out                         |
| *Refr<br>clicki<br>Process<br>Ele Edi<br>↓ Back<br>Address @<br>Links @ C<br>Process<br>View Proce<br>UserID:<br>Server                                                                                                    | esh" butt<br>ng "Deta<br>Monitor - Microso<br>it yew Favorie<br>                                                                                                    | ton I<br>ills"<br>is Ioob<br>is Ioob                                                                                                    | until you r<br>on the far<br>ret Explorer<br>s telp<br>Search Fav<br>7001/servlets/iclentser<br>Email CLVE                                                                                                    | vorites Media<br>vorites Media<br>vorites Media<br>vert/SAPROD/?cmd=start<br>vert/SAPROD/?cmd=start | Run Statu<br>of the sc:<br>Microp<br>Microp<br>A<br>tburg S                                                                                                    | s of "Surreen for<br>ohome @Tools<br>                                                                                                    | Jniversity<br>(] → Help                                                                                                    | n the repo<br>Process N<br>Ped ? :   | Sign Out                         |
| *Refr<br>clicki<br>Process<br>Ele Edi<br>Dack<br>Agdress E<br>Links El<br>Links El<br>Construction<br>Process<br>View Process<br>View Process<br>UserID:<br>Server<br>Name:                                                                                                    | esh" butt<br>ng "Deta<br>Monitor - Microso<br>View Favorite<br>                                                                                                    | ton i<br>iils"<br>is Iook<br>is Iook<br>Iook<br>is Iook<br>is Io                                                                                                    | until you r<br>on the far<br>ret Explorer<br>s Help<br>Search Far<br>7001/servlets/iclientser<br>Email CLVE                                                                                                    | ess Requests                                                                                                    | Run Statu<br>of the sc:<br>Microp<br>Microp<br>Microp<br>Tburg S                                                                                                    | State Contractions                                                                                                    | Jniversity<br>Previous Help                                                                                                    | n the repo<br>Process N<br>Ped 2 :   | Sign Out                         |
| *Refr<br>clicki<br>Process<br>Ele Edi<br>→ Back<br>Agdress @<br>Links @<br>Links @<br>C<br>Forcess<br>View Process<br>View Process<br>View Process<br>View Process<br>Server<br>Name:                                                                                                    | esh" butt<br>ng "Deta<br>Monitor - Microst<br>yew Favorite<br>                                                                                                    | ton i<br>ills"<br>of inter<br>is Iook<br>is Iook<br>Iook<br>is Iook<br>is I                                                                                                    | until you r<br>on the far<br>net Explorer<br>> Help<br>> Search Far<br>7001/servlets/iclientser<br>> Email @LIVE                                                                                                    | vortes Media Wel/SAPROD/Crnd=start                                                                                                    | 6       Days         6       Days         6       Save On Refree                                                                                                    | so of "Su<br>reen foi<br>ohone @Tools<br>• • • • • • • • • • • • • • • • • • •                                                                                                     | Jniversity<br>Prevent                                                                                                    | New Window                           | Sign Out                         |
| "Refr<br>clicki<br>Process<br>Ele Ed<br>Address (<br>Links (<br>Links (<br>Process<br>Process<br>View Proce<br>UserID:<br>Server<br>Name:                                                                                                    | esh" butt<br>ng "Deta<br>Monitor - Micross<br>it yew Favorite<br>                                                                                                    | ton i<br>iils"<br>oft inter<br>s Iook<br>oft inter<br>s Iook<br>oft inter<br>i                                                                                                    | until you r<br>on the far<br>ret Explorer<br>> telp<br>>> Search refra<br>>> Email @LIVE                                                                                                    | ess Requests                                                                                                    | 6       Days         6       Days         6       Days         7       Save On Refro         View All       First                                                                                                    | Inc prog<br>as of "Su<br>reen for<br>ohone @Tools<br>                                                                                                    | Jniversity<br>∂ Help                                                                                                    | New Window                           | Sign Out                         |
| *Refr<br>clicki<br>Process<br>Ele Edi<br>Dack<br>Address<br>Inks C<br>Forcess<br>View Process<br>View Process<br>View Process<br>Server<br>Name:                                                                                                    | esh" butt<br>ng "Deta<br>Monitor - Microso<br>I typer Favorite<br>                                                                                                    | ton i<br>iils"<br>oft Inter<br>s Iook<br>Collection<br>s Iook<br>Collection<br>s Iook<br>S Iook<br>S Iook                                                                                                    | until you r<br>on the far<br>ret Explorer<br>> telp<br>> telp<br>> Search = Far<br>> Tool/servlets/iclentserv<br>> Email @ LIVE<br>= Email @ LIVE<br>+ Constant<br>= Email @ LIVE<br>+ Constant                                                                                                    | ess Requests User Run Date/7                                                                                                    | Run Statu         of the sc:         Image: Constraint of the sc:         Image: Constraint of the sc:                                                                                                    | It of the program of the program of                                                                                                    | Jniversity                                                                                                    | New Window                           | Sign Out                         |
| *Refr<br>clicki<br>Process<br>Ele Edi<br>→ Back<br>Agdress @<br>Links @<br>C<br>C<br>C<br>C<br>C<br>C<br>C<br>C<br>C<br>C<br>C<br>C<br>C<br>C<br>C<br>C<br>C<br>C<br>C                                                                                                    | esh" butt<br>ng "Deta<br>Monitor - Microso<br>View Favorite<br>Provide Second<br>Monitor - Microso<br>Provide Second<br>Provide Second<br>New Job Her<br>Sec. Process Typ<br>Crystal                                                                                                    | ton i<br>iils"<br>oft Inter<br>s Took<br>s Took<br>ist<br>ess Moror<br>rupProc<br>Run S<br>res<br>run S<br>res                                                                                                    | until you r<br>on the far<br>ret Explorer<br>s Help<br>Conference<br>Email Conference<br>Email Conference<br>Ema                                                                                                    | vorites Media<br>vorites Media<br>vet/SAPROD/?cmd=start<br><b>Context</b><br>ess Requests<br>Last:<br>Last:<br>Last:<br>Last:<br>Last:<br>Last:<br>Ministance:                                                                                                    | G       Days         6       Days         7       Save On Refr         View All       First         ime       First         ime       First                                                                                                    | Ins of "Si reen foi origination of the second second se                                                                                                    | Jniversity<br>Thelp                                                                                                    | n the repo<br>Process N<br>Pad P :   | Sign Out                         |
| *Refr<br>clicki<br>Process<br>Ele Edi<br>→ Back<br>Address @<br>Links @ C<br>Frocess<br>View Process<br>View Process<br>View Process<br>Server<br>Name:<br>Salasso<br>318330<br>318321                                                                                                    | esh" butt<br>ng "Deta<br>Monitor - Microst<br>it yew Favorie<br>)                                                                                                    | ton i<br>iils"<br>oft Inter<br>s Took<br>ist<br>control<br>top<br>top<br>top<br>top<br>top<br>top<br>top<br>top<br>top<br>top                                                                                                    | until you r<br>on the far<br>ret Explorer<br>s telp<br>S telp<br>Coll /servlets/iclentserv<br>Email @LLVE<br>Coll /servlets/iclentserv<br>Email @LLVE<br>Coll /servlets/iclentserv<br>Email @LLVE<br>Coll /servlets/iclentserv<br>Email @LLVE<br>Coll /servlets/iclentserv<br>Email @LLVE<br>Coll / Servlets/iclentserv<br>Email @LLVE                                                                                                    | vorites Media (<br>vorites Media (<br>viet/SAPROD)?cmd=start<br><b>Carlos Fros</b><br>ess Requests<br>Last:<br>Last:<br>Last:<br>Instance:<br>User Run Date/f<br>dmurphy 08/30/2006<br>dmurphy 08/30/2006                                                                                                    | Run Statu         of the sc:         Image: State of the sc:         Image: State of the sc:         Image: State of the sc:         Image: State of the sc:         Image: State of the sc:         Image: State of the sc:         Image: State of the sc:         Image: State of the sc:         Image: State of the sc:         Image: State of the sc:         Image: State of the sc:         Image: State of the sc:         Image: State of the sc:         Image: State of the science of the science of t                                                                                                    | s of "Su<br>reen for<br>ohone @Tools<br><b>State l</b><br>Home<br>Home<br>esh<br>I 1-50 of 75 D<br>Success _<br>Success _                                                                                                    | Jniversity<br>University<br>Help                                                                                                    | New Window                           | Sign Out                         |
| <pre>*Refr<br/>clicki<br/>Process<br/>Ele Edi<br/>↓ Back<br/>Address ↓<br/>Links ↓<br/>Corress<br/>Process<br/>View Proce<br/>UserID:<br/>Server<br/>Name:<br/>18330<br/>318321<br/>318318</pre>                                                                                                    | esh" butt<br>ng "Deta<br>Monitor - Microso<br>it yew Favorie<br>                                                                                                    | ton i<br>iils"<br>oft Inter<br>s Ioobo<br>International<br>states<br>states<br>process<br>process<br>proc                                                                                                    | until you r<br>on the far<br>ret Explorer<br>s Help<br>Search Far<br>7001/servlets/iclientser<br>Email ELIVE<br>titor > Inquire > Process<br>titor > Inquire > Process<br>Status:                                                                                                    | vorites Media<br>vorites Media<br>viet/SAPROD/?cmd=start<br><b>Carlos Fros</b><br>ess Requests<br>Last:<br>Last:<br>Instance:<br>User Run Date/7<br>dmurphy 08/30/2006<br>dmurphy 08/30/2006                                                                                                    | 6       Days         6       Days         6       Save On Refree         9       4:19:14PM EDT         6       1:3:16PM EDT                                                                                                    | state l<br>sof "Si<br>reen foi<br>ohone I Tools<br>I I I I I I I I<br>Home<br>Renstatus D<br>Run Status D<br>Success I<br>Success I                                                                                                    | Jniversity<br>Class<br>Class<br>Class<br>Vetails<br>Vetails<br>Vetails<br>Vetails                                                                                                    | New Window                           | Sign Out                         |
| *Refr<br>clicki<br>Process<br>Ele Edi<br>→ Back<br>Address<br>Links<br>Clicks<br>Click                                                                                                    | esh" butt<br>ng "Deta<br>Monitor - Microso<br>Jerope - Microso<br>Jerope - Microso<br>Metp://petr.frostb<br>Sev @ DP @ If<br>Sev @ DP @ If<br>Sev @ DP @ If<br>Sev @ DP @ If<br>Sev Process Typ<br>Crystal<br>Application E<br>SogR Report                                                                                                    | ton i<br>iils"<br>oft Inter<br>s Ioob<br>I a<br>Invrg.edu:<br>Invrg.edu:                                                                                                    | until you r<br>on the far<br>ret Explorer<br>s Help<br>Search Far<br>7001/servlets/iclientser<br>Email Ellip<br>Email Ellip<br>Email Ellip<br>Email Ellip<br>Email Ellip<br>Email Ellip<br>Email Ellip<br>Email Ellip<br>Ellip<br>Ellip | Anotice the F<br>right side                                                                                                    | 6     Days       6     Days       7     Save On Refire       7     Save On Refire       7     Save                                                                                                    | s of "Si<br>reen foi<br>ohone I Tools<br>I I I I I I I I I I<br>Run Status<br>Success I<br>Success I<br>Success I                                                                                                    | Last<br>Last<br>Petalls<br>Petalls<br>Petalls<br>Petalls<br>Petalls<br>Petalls<br>Petalls<br>Petalls<br>Petalls<br>Petalls<br>Petalls<br>Petalls                                                                                                    | n the repo<br>Process N<br>Ped (?) : | Sign Out                         |
| *Refr<br>clicki<br>Process<br>Ele Edi<br>→ Back<br>Address @<br>Links @<br>C<br>C<br>C<br>C<br>C<br>C<br>C<br>C<br>C<br>C<br>C<br>C<br>C<br>C<br>C<br>C<br>C<br>C<br>C                                                                                                    | esh" butti<br>ng "Deta<br>Monitor - Microso<br>yew Favorite<br>                                                                                                    | ton i<br>iils"<br>oft Inter<br>s Iook<br>urg.edu:<br>INPROD<br>ess Mor<br>ess Mor<br>st<br>Proc<br>Proc<br>Proc<br>Proc<br>Run S<br>ms<br>ess<br>ingine<br>Engine                                                                                                    | until you r<br>on the far<br>net Explorer<br>belep<br>Search Far<br>Toul/servlets/iclientser<br>Far<br>Toul/servlets/iclientser<br>Far<br>Far<br>Far<br>Far<br>Far<br>Far<br>Far<br>Fa                                                                                                    | Anotice the F<br>right side<br>vortes Media &<br>viet/SAPROD/?cmd=start<br><b>Carlos Fros</b><br>ess Requests<br>Last:<br>Last:<br>Last:<br>Instance:<br>User Run Date/I<br>dmurphy 08/30/2006<br>dmurphy 08/30/2006<br>dmurphy 08/30/2006<br>dmurphy 08/30/2006                                                                                                    | 6 Days ▼<br>Save On Refree<br>4:19:14PM EDT 5<br>4:19:14PM EDT 5<br>4:19:14PM EDT 5<br>4:19:14PM EDT 5<br>5:12:53PM EDT 5<br>5:30:44PM EDT 5                                                                                                    | Ince program<br>Is of "Sureen for<br>reen for<br>Provide a state<br>Home<br>I 1-20 of 75 D<br>Run Status D<br>Success S<br>Success S<br>Success S<br>Success S                                                                                                    | University<br>Constants<br>Constants                                                                                                    | New Window                           | Sign Out                         |
| <pre>'Refr<br/>clicki<br/>Process<br/>Ele Edi<br/>↓ Back<br/>Address (<br/>Links ()<br/>Crocess<br/>/rew Process<br/>/rew Process /rew Process /rew Process /rew Process /rew Process /</pre>                                                                                                    | esh" butti<br>ng "Deta<br>Monitor - Microso<br>I bitp://pshr.frostb<br>DEV @IDP @IF<br>CODETOOLS > Proc<br>List Server List<br>Seq. Process Typ:<br>Crystal<br>Application E<br>SQR Report<br>Application E<br>SQR Report<br>Application E<br>SQR Report<br>Application E<br>SQR Report                                                                                                    | ton i<br>iiis"<br>of inter<br>of inter<br>is look<br>of inter<br>is look<br>of inter<br>ess Mor<br>ess Mor<br>ess Mor<br>ess Mor<br>ess Mor<br>ess Mor<br>ess Mor<br>ess ma<br>ess Mor<br>ess ma<br>ess ma                                                                                                    | until you r<br>on the far<br>ret Explorer<br>telp<br>Search France<br>Toulservlets/iclentser<br>Email Cuty<br>transformer<br>transformer<br>Saroon<br>Status:<br>Process Name<br>Saroon<br>Saroon<br>Saroon<br>TL_ST_LIB<br>TL_ST_LIB<br>T                                                                                                    | Anotice the Ferright side Vorites Media Weld/SAPROD/?cmd=start Context Fross Ess Requests Last: Instance: User Run Date/7 dmurphy 08/30/2006 dmurphy 08/30/2006                                                                                                    | Cun Statu<br>of the sc:                                                                                                    | In the program is of "Sureen for or state of the second second se                                                                                                    | Uccess: Tourin<br>uccess: Ope<br>SAR019B (I<br>A Handwriting ♂ Drawing<br>University<br>() Help<br>Help<br>Help<br>Ptails<br>Petails<br>Petails<br>Petails<br>Petails                                                                                                    | New Window                           | Sign Out                         |
| Kefr<br>Clicki<br>Process<br>Ele Edi<br>Gardes €<br>Links €<br>Links €<br>Crocess<br>Crocess<br>Croce | esh" butti<br>ng "Deta<br>Monitor - Microso<br>I type Favorite<br>Provide Service Service<br>Monitor - Microso<br>Provide Service Service<br>Service Service Service<br>Service Service Service Service Service<br>Service Service Service Service<br>Service Service Ser                                                                                                    | ton i<br>iiis "<br>of inter<br>s Took<br>of inter<br>s Took<br>inter<br>s Took<br>inter<br>s Took<br>inter                                                                                                    | until you r<br>on the far<br>ret Explorer<br>telp<br>Stelp<br>Conference<br>Email Conference<br>Email Conference<br>Emai                                                                                                    | Anotice the Ferright side Vorites Media  Viet/SAPROD/7cmd=start Context Fross Ess Requests Last: Instance: User Run Date/7 dmurphy 08/30/2006 dmurphy 08/30/2006                                                                                                    | Cun Statu         of the sc: <ul> <li>Microp</li> <li>Microp</li> </ul> <ul> <li>Microp</li> <li>Microp</li> </ul> <ul> <li>Microp</li> <li>Microp</li> </ul> <ul> <li>Microp</li> </ul> <ul> <li>Microp</li> <li>Microp</li> </ul> <ul> <li>Microp</li> </ul> <ul> <li>Microp</li> <li>Microp</li> </ul> <ul> <li>Microp</li> <li>Microp</li> </ul> <ul> <li>Microp</li> <li>Microp</li> </ul> <ul> <li>Microp</li> <li>Microp</li> </ul> <ul> <li>Microp</li> <li>Microp</li> <li>Microp</li> <li>Microp</li> <li>Microp</li> </ul> <ul> <li>Microp</li> <li>Microp</li> <li>Microp</li> <li>Microp</li> <li>Microp</li> <li>Microp</li> <li>Microp</li> </ul> <ul> <li>Microp</li> <li>Microp</li> </ul> <ul> <li>Microp</li> </ul> <ul> <li>Microp</li> <li>Microp</li> <li>Microp</li> </ul>                                                                                                    | Is of "Si<br>reen for<br>ohone I Tools<br>Is of "Si<br>reen for<br>Is of "Si<br>reen for<br>Is of "Si<br>Refresh<br>Is of "Si<br>Is of "Si<br>Is of " | University<br>University<br>University                                                                                                    | New Window                           | Sign Out                         |
| *Refr<br>clicki<br>Process<br>Ele Edi<br>→ Back<br>Address (<br>Links ()<br>Content<br>Content<br>Cont                                                                                                    | esh" butt<br>ng "Deta<br>Monitor - Microst<br>yew Favorie<br>>>>>>>>>>>>>>>>>>>>>>>>>>>>>>>>>>>>>                                                                                                    | ton i<br>ills"<br>oft Inter<br>oft Inter<br>is Ioob<br>I inter<br>is Ioob<br>I inte                                                                                                    | Anton supervises in the series series                                                                                                    | ortice the F<br>right side ortes Media  vlet/SAPROD/?cmd=start <b>Context</b> Fros ess Requests Last: Last: Instance: User Run Date/7 dmurphy 08/30/2006 dmurphy 08/30/2006                                                                                                    | Carl Statu<br>of the sc:                                                                                                    | In State     In State                                                                                                    | University<br>University<br>University                                                                                                    | n the repo<br>Process N<br>Pad 😨 :   | Sign Out                         |
| *Refr<br>clicki<br>Process<br>Ele Edi<br>→ Back<br>Address €<br>Links €<br>Clicks €<br>Clic                                                                                                    | esh" butt<br>ng "Deta<br>Monitor - Microsof<br>yew Favorie<br>>> © 10<br>http://pstr.frostb<br>box @ IDP @ IF<br>espleators > Process<br>scopleTools > Process<br>List <u>Server List</u><br>Seq. Process Typ<br>Crystal<br>Application E<br>Application E<br>Applicatio | ton i<br>iils"<br>oft Inter<br>oft Inter<br>is Ioobo<br>Inter<br>inter<br>ess Mor<br>st<br>inter<br>proc<br>Run S<br>inter<br>proc<br>Run S<br>inter<br>inter<br>inte | until you r<br>on the far<br>net Explorer<br>blog Search Far<br>7001/servlets/iclientser<br>Email Club<br>titor > Inquire > Process<br>titor > Inquire > Process<br>SarR00198<br>TL_TIMEADMIN<br>TL_GRP_RFRSH<br>SAR0083<br>TL_ST_LIB<br>TL_ST_LIB<br>TL_ST_LIB<br>TL_ST_LIB<br>TL_ST_LIB<br>TL_ST_LIB<br>TL_ST_LIB<br>TL_ST_LIB                                                                                                    | Anotice the F<br>right side                                                                                                    | 6       Days       0         6       Days       0         7       Save On Refree       0         7       Save On Refree       1         7       Save On Refree       1         7       Save On Refree       1         7       Save On Refree       1         7       Save On Refree       1         7       Save On Refree       1         7       Save On Refree       1         7       Save On Refree       1         7       Save On Refree       1         8       Save On Refree       1         9       Save On Refree       1         9       Save On Refree       1         9       Save On Refree       1         9       Save On Refree       1         9       Save On Refree       1         9       Save On Refree       1         9       Save On Refree       1         9       Save On Refree       1         9       Save On Refree       1         9       Save On Refree       1         9       Save On Refree       1         9       Save On Refree                                                                                                    | In program in the program in the                                                                                                    | University<br>Class<br>University<br>Class<br>University<br>Class<br>Help<br>University<br>Class<br>Help<br>University<br>Class<br>Help<br>Help       | New Window                           | Sign Out                         |
| *Refr<br>clicki<br>Process<br>Ele Edi<br>Address E<br>Links E<br>C<br>C<br>C<br>C<br>C<br>C<br>C<br>C<br>C<br>C<br>C<br>C<br>C<br>C<br>C<br>C<br>C<br>C<br>C                                                                                                    | esh" butt<br>ng "Deta<br>Monitor - Microso<br>yew Favorie<br>>> © 2<br>http://pstr.frostb<br>bttp://pstr.frostb<br>>> © 2<br>>> © 2<br>© 2<br>>> © 2<br>© 2<br>© 2<br>© 2<br>© 2<br>© 2<br>© 2<br>© 2                                                                                                    | ton i<br>iils"<br>oft inter<br>s Ioob<br>is Ioob<br>i                                                                                                    | until you r<br>on the far<br>net Explorer<br>below<br>Search Far<br>7001/servlets/iclientser<br>Total Search Far<br>Total Search Far<br>From Search Far<br>Saroona<br>Saroona<br>TL_TIMEADMIN<br>TL_GRP_FFRSH<br>SAROONA<br>TL_ST_LIB<br>TL_ST_LIB<br>TL_ST_LI                                                                                                    | Anotice the F<br>right side                                                                                                    | 6       Days         6       Days         6       Days         7       Save On Refree         7       Save On Refree <td< td=""><td>Is of "Si<br/>reen foi<br/>ahone I Tools<br/>Is of "Si<br/>reen foi<br/>ahone I Tools<br/>Is of 75<br/>Is of 75<br/>I</td><td>Uccess". Ope<br/>SAR019B (I<br/>SAR019B (I<br/>AHandwriting Torawing<br/>Torawing<br/>Torawing</td><td>New Window</td><td>Sign Out</td></td<> | Is of "Si<br>reen foi<br>ahone I Tools<br>Is of "Si<br>reen foi<br>ahone I Tools<br>Is of 75<br>Is of 75<br>I                                                                                                    | Uccess". Ope<br>SAR019B (I<br>SAR019B (I<br>AHandwriting Torawing<br>Torawing<br>Torawing | New Window                           | Sign Out                         |
| **Refr<br>clicki<br>Process<br>Ele Ed<br>Address E<br>Links E<br>Crocess<br>Crow Process<br>View Process<br>View Proce                                                                                                    | esh" butti<br>ng "Deta<br>Monitor - Microso<br>yew Favorite<br>                                                                                                    | ton i<br>iiis"<br>oft inter<br>s Iook<br>is Iook<br>i                                                                                                    | until you r<br>on the far<br>net Explorer<br>below<br>Conservets/iclentser<br>Conservets/iclentser                                                                                                    | Anotice the F<br>right side                                                                                                    | 6       Days         6       Days         6       Days         6       Days         6       Save On Refree         10114PM EDT       5         4:13:16PM EDT       5         3:12:53PM EDT       5         3:03:37PM EDT       5         3:05:44PM EDT       5         3:01:23PM EDT       5         2:25:39PM EDT       5         2:25:39PM EDT       5         2:25:39PM EDT       5         2:25:39PM EDT       5         2:25:39PM EDT       5         2:25:39PM EDT       5         2:240:28PM EDT       5         2:240:28PM EDT       5                                                                                                    | Incomposition       Incomposition         Incomposition       Incomposition         Incomposition                                                                                                    | University<br>Cast<br>University<br>CHelp<br>Cast<br>Petalls<br>Petalls<br>Peta                                                                                                    | New Window                           | Sign Out                         |

| 🚰 Process Monitor - Microsoft Internet Explorer                                     | 🥜 Microphone 🛛 👰 Tools | 🛃 Handwriting 👌 Drawing F | Pad [ 👔 📮  |               |
|-------------------------------------------------------------------------------------|------------------------|---------------------------|------------|---------------|
| Eile Edit View Favorites Tools Help                                                 |                        |                           |            | (B)           |
| 🛛 🕁 Back 🔹 🔿 🐨 🚱 😭 🦓 Search 🛛 Favorites 🛞 Media 🧭 🛃                                 | • 🎒 🔟 • 🧾 🎎 -          |                           |            |               |
| Address 🚳 http://pshr.frostburg.edu:7001/servlets/iclientservlet/SAPROD/?cmd=start& |                        |                           |            | •             |
| Links CDEV CIDP CFINPROD EEmail                                                     |                        |                           |            |               |
| Frostbu                                                                             | urg State              | <b>Jniversity</b>         | **         |               |
|                                                                                     | 🙆 Home                 | 🕜 Help                    |            | 乏 Sign Out    |
| Home > PeopleTools > Process Monitor > Inquire > Process Requests                   |                        |                           | New Window | <b></b>       |
|                                                                                     |                        |                           |            |               |
| Process Detail                                                                      |                        |                           |            |               |
| Process                                                                             |                        |                           |            |               |
| Instance: 318330 Type: Crystal                                                      |                        |                           |            |               |
| Name: SAR0019B Description: SAR0019B                                                |                        |                           |            |               |
| Run Update Process                                                                  |                        |                           |            |               |
| Run Control ID: 1 G Hold Request                                                    |                        |                           |            |               |
| Location: Server Queue Request                                                      |                        |                           |            |               |
| Server: PSNT Cancel Request                                                         |                        |                           |            |               |
| Recurrence: © Restart Request                                                       |                        |                           |            |               |
| Date/Time Actions                                                                   |                        |                           |            |               |
| Bernard Created One 20/20/2025 1/10/2020 EDT Drawnolese Transf                      |                        |                           |            |               |
| Request Created On: 08/30/2005 4:19:50PM EDT Parameters Transf                      | er                     |                           |            |               |
| Renan Drocess ft: 00/20/2005 4:19:14PM EDT Botch Timinge                            |                        |                           |            |               |
| Ended Process At: 08/30/2005 4:13:511 M EDT Datch minings                           |                        |                           |            |               |
|                                                                                     |                        |                           |            |               |
| OK Cancel                                                                           |                        |                           |            |               |
| Process Instance: 318330                                                            |                        |                           |            | Trusted sites |
|                                                                                     |                        |                           |            |               |

Click on "View Log/Trace" on the screen above. Next you will be able to view and print the Contract Balance Report by clicking on SAR019B.

| 🚈 Report/Log Viewer   | - Microsoft Internet Expl                   | orer                         | Microphone 😨 Tools 🔏 Handwriti | ng 🎲 Drawing Pad 🛛 😰 📮 |               |
|-----------------------|---------------------------------------------|------------------------------|--------------------------------|------------------------|---------------|
| Eile Edit View F      | <u>a</u> vorites <u>T</u> ools <u>H</u> elp |                              |                                |                        |               |
| 🛛 🕁 Back 🔹 🔿 👻 🌘      | 🗿 😰 🐴 🔍 Search                              | n 🚡 Favorites <i>Media</i>   | 🧭 🛃 - ᢖ 🗹 - 🗐 🎎                |                        |               |
| Address 🕘 http://pshr | .frostburg.edu:7001/servlet                 | s/psreports/SAPROD/101128/ir | ndex.html                      |                        | •             |
| Links 🙋 DEV 🏼 🙋 IDP   | Email Email                                 | ELIVE                        |                                |                        |               |
|                       |                                             |                              |                                |                        |               |
| DEUDI E               |                                             |                              |                                |                        |               |
|                       | Report/Log Vi                               | ewer                         | AL THE                         |                        |               |
| 000-                  |                                             |                              |                                |                        |               |
| Instance              | 318330                                      | Type                         | Crustal                        |                        |               |
| Name:                 | SAR0019B                                    | Run Cntl ID:                 | 1                              |                        |               |
| Status:               | Success                                     | Submitted By:                | dmurphy                        |                        |               |
| Server:               | PSNT                                        | Recurrence:                  |                                |                        |               |
| SAD0010D              |                                             |                              |                                |                        |               |
| SARUUI9D              |                                             |                              |                                |                        |               |
| Name                  |                                             | File Size                    | File Creation Date             |                        |               |
| Message Log           |                                             | 0 bytes                      | Tue Aug 30 16:19:51 2005       |                        |               |
| SAR0019B_3            | 18330.PDF                                   | 471865 bytes                 | Tue Aug 30 16:19:53 2005       |                        |               |
|                       |                                             | 171000 54003                 | The Hug bo 10113186 2008       |                        |               |
|                       |                                             |                              |                                |                        |               |
|                       |                                             |                              |                                |                        |               |
|                       |                                             |                              |                                |                        |               |
|                       |                                             |                              |                                |                        |               |
|                       |                                             |                              |                                |                        |               |
|                       |                                             |                              |                                |                        |               |
|                       |                                             |                              |                                |                        |               |
|                       |                                             |                              |                                |                        | <b>v</b>      |
| 🙆 Done                |                                             |                              |                                |                        | Trusted sites |